## 4.1 Solicitando recursos

Em caso de indeferimento em um determinado setor, é possível dar entrada na solicitação de recurso. Antes de apresentar o fluxo de solicitação, **ATENTE-SE** ao período do mesmo para não realizar a solicitação após o prazo determinado.

Para solicitação de recurso siga o seguinte caminho no portal do ingresso:

## PORTAL DO INGRESSO > MINHAS INSCRIÇÕES > ACOMPANHAR ATENDIMENTO

| Minhas inscrições no SISU                                       |                         |                                |                     |                       |       |
|-----------------------------------------------------------------|-------------------------|--------------------------------|---------------------|-----------------------|-------|
| Título do Edital                                                | Período de Inscrições   | Processo Seletivo              | Status da Inscrição | Status do Atendimento | Ações |
| Processo Seletivo Sisu UFS 2021 - Edital nº<br>19/2021/Prograd. | 16/06/2021 a 16/07/2021 | Processo Seletivo Único - SISU | SUBMETIDA           | INDEFERIDO            |       |
| Acompanhar Atendimento                                          |                         |                                |                     |                       |       |

Na página seguinte, procure o status do setor em que foi indeferido e selecione a opção "Solicitar/Acompanhar recurso" localizado no canto direito da tela.

| SETORES DE ATENDIMENTO                             |                       |   |   |      |
|----------------------------------------------------|-----------------------|---|---|------|
| Setor                                              | Status do Atendimento |   | A | ções |
| DAA (Documentação comum para todos os candidatos.) | INDEFERIDO            | 0 |   | 2    |
| HETEROIDENTIFICAÇÃO (Declaração de cor/etnia.)     | NÃO REALIZADO 🛛       | 0 | , | 2    |

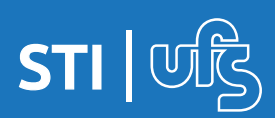

A seguir, será exibida a página que contém as informações dos documentos indeferidos pelo setor, além de possuir o histórico de movimentação dos seus recursos.

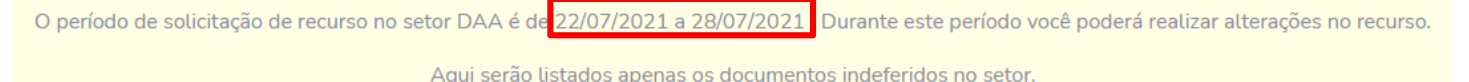

Para efetivar suas alterações lembre-se de clicar no botão alterar recurso no fim da página.

Preste atenção ao prazo determinado pelo setor, a mensagem informando o período de solicitação de recurso aparecerá no quadro de aviso como exemplificado na imagem acima. **Depois do prazo não será mais possível fazer alterações.** 

Mais abaixo na tela, é apresentado o local onde você irá anexar o documento. Selecione a opção **"Clique para adicionar"** 

| Documentos               |                        |           |                       |
|--------------------------|------------------------|-----------|-----------------------|
|                          |                        |           |                       |
| ? Tipo do Documento:     | Uma fotografia (5x7).  |           |                       |
| Documento do Recurso:    | Clique para adicionar. |           |                       |
| Ø Justificativa:         |                        |           |                       |
|                          |                        |           |                       |
|                          |                        |           |                       |
|                          |                        |           | <b>↓</b>              |
| Outro tipo de documento: | Arquivo                | Selecione | Clique para Adicionar |

Adicione uma justificativa e, se achar necessário, insira outro tipo de documento para fim de reforçar a validação do arquivo anexado, bem como a justificativa dada.

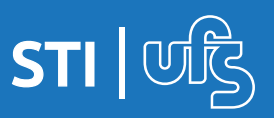

| Documentos               |                       |            |                       |
|--------------------------|-----------------------|------------|-----------------------|
| 7 Tipo do Documento:     | Uma fotografia (5x7). |            |                       |
| Documento do Recurso:    | Teste 1.pdf           | Substituir |                       |
| Iustificativa:           |                       |            |                       |
| Documento alterado       |                       |            |                       |
|                          |                       |            |                       |
|                          |                       |            |                       |
| Outro tipo de documento: | Arquivo               | Selecione  | Clique para Adicionar |
|                          |                       |            |                       |
|                          | Calvar                |            |                       |

Após preencher todas os campos obrigatórios, como exemplificado na imagem acima e se certificado, clique na opção "salvar" para finalizar o procedimento. A mensagem abaixo será exibida após clicar na opção "Salvar".

• Recurso submetido com sucesso.

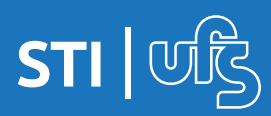

## 4.2 Acompanhando recurso

Na tela abaixo, é apresentado os documentos que foram anexados por você. Caso ainda esteja dentro do período de solicitação de recurso, é possível substituir os arquivos por outros ou reenviá-los, acrescentando justificativa, além de poder adicionar um documento opcional que sirva de constatação de validação do documento que foi anexado e reprovado pelo setor.

Caso tenha anexado um arquivo e por eventualidade tenha cometido um erro, é possível alterá-lo **desde que ainda esteja dentro do prazo de solicitação**. Para alterar o arquivo basta clique na opção "substituir". Caso não tenha adicionado um arquivo opcional e deseje adicionar, basta clica na opção **"SELECIONE"**, em seguida clique em **"Clique para adicionar"**, caso já tenha adicionado e deseje alterar, clique na opção "substituir". É possível, também, verificar o histórico de movimentação do recurso. Para confirmar as alterações feitas clique na opção **"Alterar Recurso"**.

| Dados do Recurso                         |                                  |            |      |
|------------------------------------------|----------------------------------|------------|------|
| Tipo do Documento: Uma fotografia (5x7). |                                  |            |      |
| Documento do Recurso: Teste 1.pdf        |                                  | Substituir |      |
| 9 Justificativa:                         |                                  |            |      |
| Documento alterado                       |                                  |            |      |
| Outro tipo de documento: Teste 1.pdf     |                                  | Substituir |      |
|                                          | 🖹 :Download documento do paracer |            |      |
| Histórico de Movimentação do Recurso     |                                  |            |      |
| Data Ocorrência                          | Status Recurso                   | Parecer    | Ação |
| 28/07/2021 17:37:58                      | SUBMETIDO                        |            |      |
|                                          |                                  |            |      |
| Alterar Recurso                          |                                  |            |      |

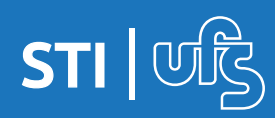

Se desejar substituir o arquivo anexado por outro, clique na opção "Substituir". Selecione o arquivo e clique em salvar.

| Alterar Documento                       | ×         |
|-----------------------------------------|-----------|
| Tipo Documento: Carteira de identidade. |           |
| Arquivo Novo:                           |           |
| Arquivo                                 | Selecione |
| Cancela                                 | ar Salvar |
| Currect                                 |           |

Caso deseje reenviar o mesmo arquivo enviado anteriormente, selecione-o novamente e adicione uma justificativa. Se necessário, anexe outro documento na opção "Outro tipo de Documento" para comprovar e reforçar sua justificativa como no exemplo a baixo:

| Ipo do Documento:                 | Certificação ou histórico de conclusão do ensino médio.                          |            |
|-----------------------------------|----------------------------------------------------------------------------------|------------|
| Documento do Recurso:             | holomore. 2023/000003887* (3+3) put                                              | Substituir |
| Iustificativa:                    |                                                                                  |            |
| +                                 |                                                                                  |            |
|                                   |                                                                                  |            |
| <b>?</b> Outro tipo de documento: | INTERNAL DER MICHAEL COMA. DES SOCIESES MIL AUREL RAARCIR MEMBERS DE MELCICE JUR | Substituir |

Feito todas as alterações, analisadas e confirmadas, se estiver tudo de acordo, selecione a opção **"ALTERAR RECURSO"** para finalizar o procedimento e seguinte mensagem aparecerá:

Recurso alterado com sucesso.

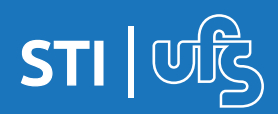